- 1. Для работы с ИС МДЛП из программы ГБ-Льгота у вас должна иметься усиленная квалифицированная электронная подпись (УКЭП), зарегистрированная в личном кабинете ИС МДЛП.
- 2. Для работы с ИС МДЛП вы должны использовать только локального клиента ИС ГБ-Льгота (так называемую «синюю» ГБ).
- Для работы с ИС МДЛП из программы ГБ-Льгота, необходимо выполнить предварительные настройки связи между двумя информационными системами.
- 4. Первоначально требуется зайти в личный кабинет ИС МДЛП через сайт <u>https://mdlp.crpt.ru</u>, осуществив вход при помощи УКЭП, см. Рис.1.1 и Рис.1.2. Для входа в личный кабинет ваш браузер должен быть настроен для работы с криптопровайдером и сам криптопровайдер должен быть установлен на вашем компьютере. Если вы не знаете, каким образом настроить браузер для входа в личный кабинет ИС МДЛП, обратитесь за консультацией к вашим IT-специалистам.

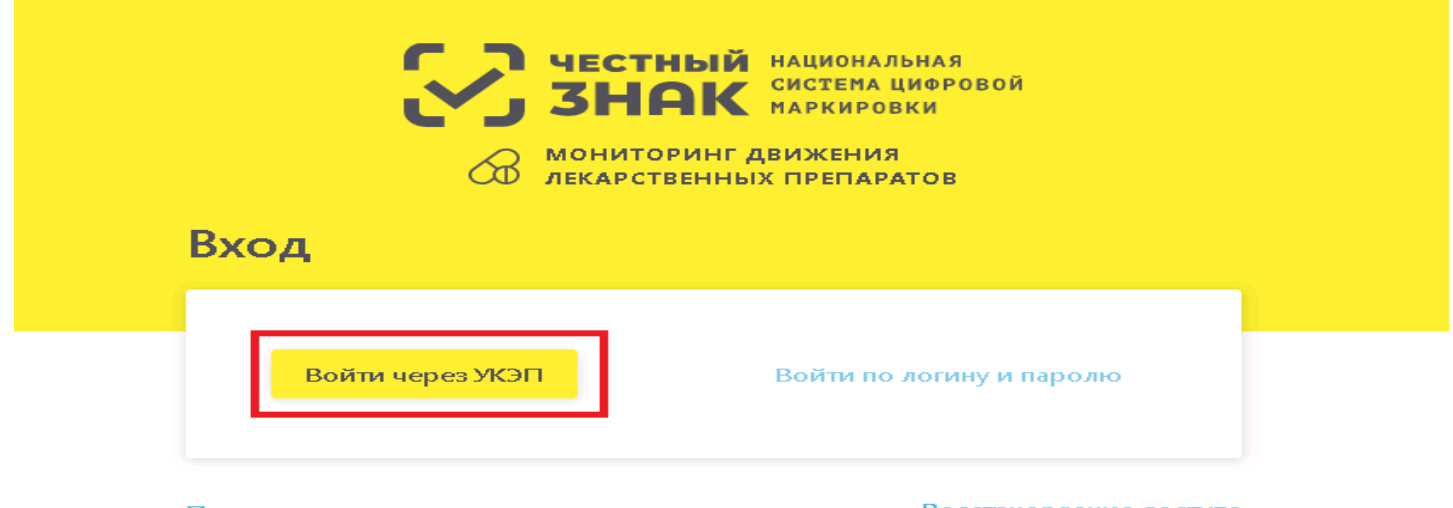

Проверить статус регистрации

Восстановление доступа

## Впервые в системе? Зарегистрируйтесь

Часто задаваемые вопросы (FAQ)

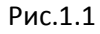

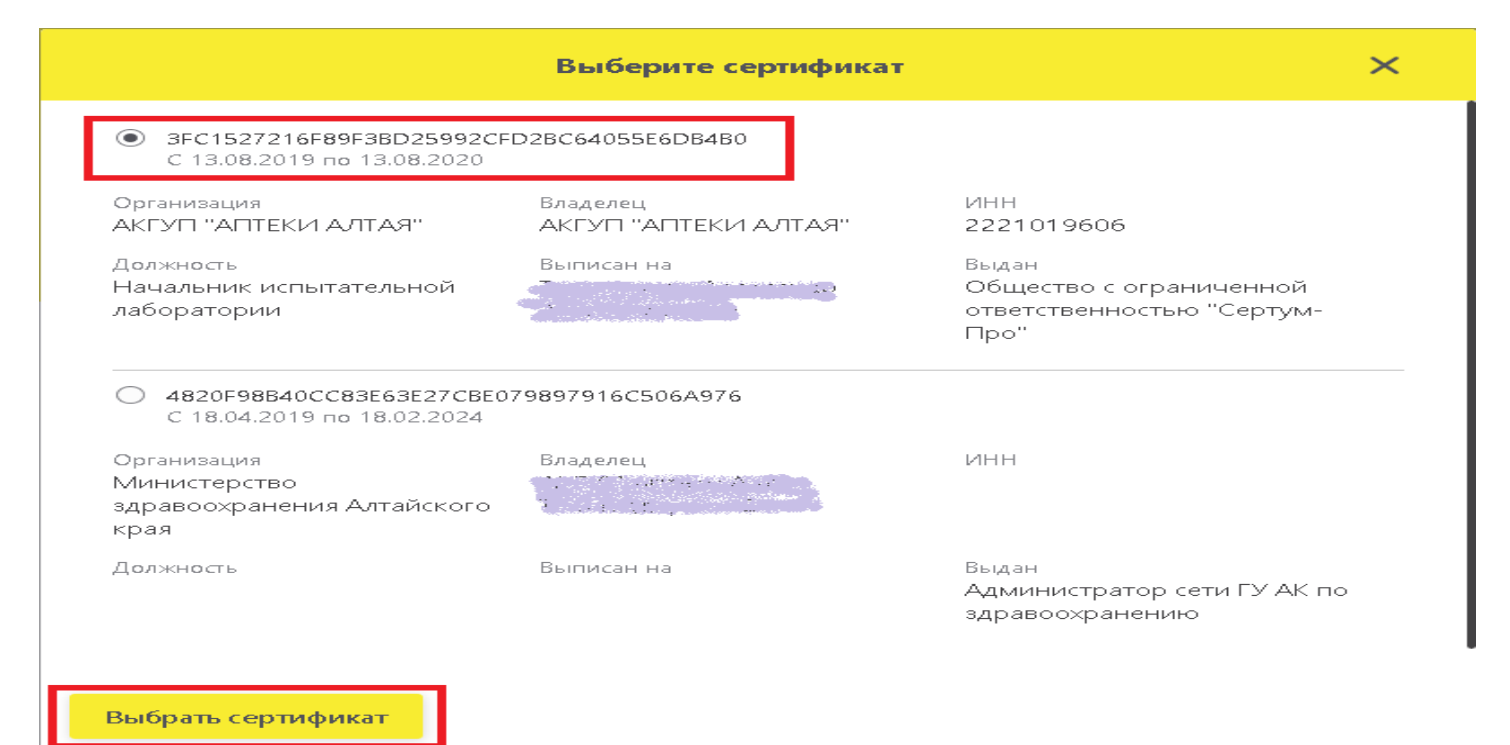

- 5. Перед началом настройки подготовьте файл, в который можно будет временно скопировать данные, необходимые для интеграции ИС ГБ и ИС МДЛП. Например, для этого можно создать на рабочем столе и открыть новый текстовый документ, или документ Word. В этот документ нужно будет вставлять данные, которые будут копироваться из личного кабинета ИС МДЛП.
- 6. В личном кабинете, в разделе места деятельности, необходимо скопировать в буфер обмена код адреса места осуществления деятельности, см. Рис.2, и вставить его из буфера в файл, подготовленный в пункте 5. Затем нужно добавить систему учета товара в личном кабинете ИС МДЛП, см. Рис.3. После добавления СТУ вам будет показано информационное окно содержащее данные, которые необходимо зарегистрировать в ИС ГБ-Льгота, см. Рис.5. Все эти данные также необходимо скопировать в буфер и вставить в файл, подготовленный в пункте 5 данной инструкции.

| $\otimes$ | ПРС  | ФИЛЬ                  |                                 |                                                                         |                | 🔵 Русский 🛩 |
|-----------|------|-----------------------|---------------------------------|-------------------------------------------------------------------------|----------------|-------------|
|           | Дa   | нные организации      | Лицензии                        | а Доверенные контрагенты Анкеты и договоры Заказ SGTIN                  |                |             |
|           | • Me | еста деятельности 🔿 М | 1еста ответственного хранен     | Я                                                                       |                |             |
| w<br>₽    | Bce  | его позиций: 95       |                                 |                                                                         |                | + дооавить  |
| 0         | 0    | Идентификатор МД 📃    | Идентификатор ФИАС 📃            | Адрес                                                                   | Субъект РФ 📃   | Статус      |
| 8         | o    | 0000000001349         | ve5675aa-0096-4aeb              | край Алтайский р-н Быстроистокский с Быстрый Исток ул Советская         | Алтайский край | Действует   |
| •         | ο    | 0000000001335         | опировать<br>4e7a2b8c-6e99-470c | край Алтайский, р-н Усть-Калманский, с Усть-Калманка, ул Ленина, Дом 52 | Алтайский край | Действует   |
| R         | o    | 0000000001340         | 0be8ade9-a7f6-4bbd              | край Алтайский г Славгород ул К.Либкнехта                               | Алтайский край | Действует   |
| 2         | 0    | 0000000001309         | 2f290bc5-aa70-4ea2-9            | край Алтайский, г Яровое, ул Гагарина, Дом 11                           | Алтайский край | Действует   |
| 80        | o    | 0000000001329         | d06e9d73-5832-451d              | край Алтайский, р-н Баевский, с Баево, ул Больничная, Дом 41            | Алтайский край | Действует   |
| 00        | 0    | 0000000001313         | 021b59b6-9143-4932              | край Алтайский, р-н Тюменцевский, с Тюменцево, пер Центральный, Дом 7   | Алтайский край | Действует   |
| ¢         | O    | 0000000001345         | 56ef1681-9b2f-41bd-8            | край Алтайский р-н Поспелихинский с Поспелиха ул Коммунистическая       | Алтайский край | Действует   |

Рис.2

| 8  | АДІ | министрирование    |                     |                                      |                             |                                | 🛑 Русски       | ай <b>~</b> |
|----|-----|--------------------|---------------------|--------------------------------------|-----------------------------|--------------------------------|----------------|-------------|
|    | Пс  | ользователи Управл | ление правами Уче   | Регистрация учетно                   | й системы Х                 |                                |                |             |
| ର  | Bo  | его позиций: З     |                     | * Название УС                        |                             | <ul> <li>Добавить у</li> </ul> | четную систему | Ţ.          |
| 8  |     | Идентификатор УС 👘 | Название УС 😑       | I Б-Льгота - Облачный сервер<br>И    |                             | <u>n</u>                       |                |             |
| 0  | 0   | 12e68579-4da8-45e8 | ГБ Облачный сервер  | 2 Зарегистрировать Отмена            |                             |                                |                |             |
| 8  | 0   | 672bdc8a-4d30-4593 | lek22               | 4212a0d3-822b-466b-b0ca-b563e671195e | *******_****_****_****_**** |                                |                |             |
| •  | 0   | a29770bb-0772-40cc | Учетная система для | 2e16ce6e-1a53-4d1e-a243-37a44d1c8e21 | *******_****_****_****_**** |                                |                |             |
| 8  |     |                    |                     |                                      |                             |                                |                |             |
| 8  |     |                    |                     |                                      |                             |                                |                |             |
| 80 |     |                    |                     |                                      |                             |                                |                |             |
| 88 |     |                    |                     |                                      |                             |                                |                |             |
| ۵  |     |                    |                     |                                      |                             |                                |                |             |

## Регистрация завершена

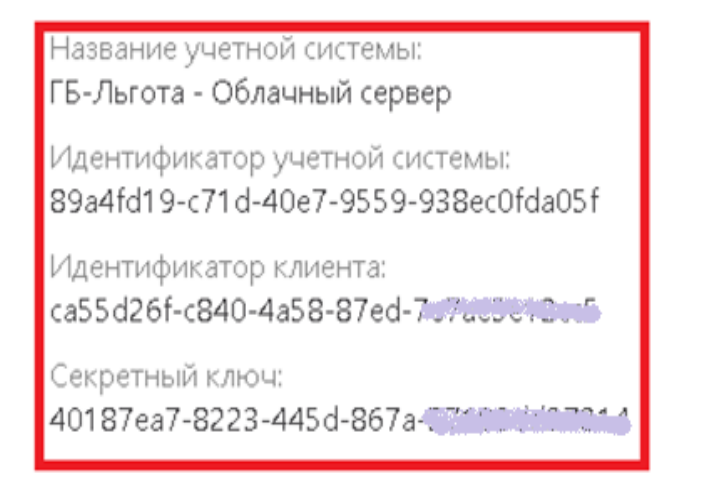

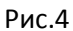

7. Файл, подготовленный в пункте 5, с настройками, скопированными из ИС МДЛП, может выглядеть, как показано на Рис.5.

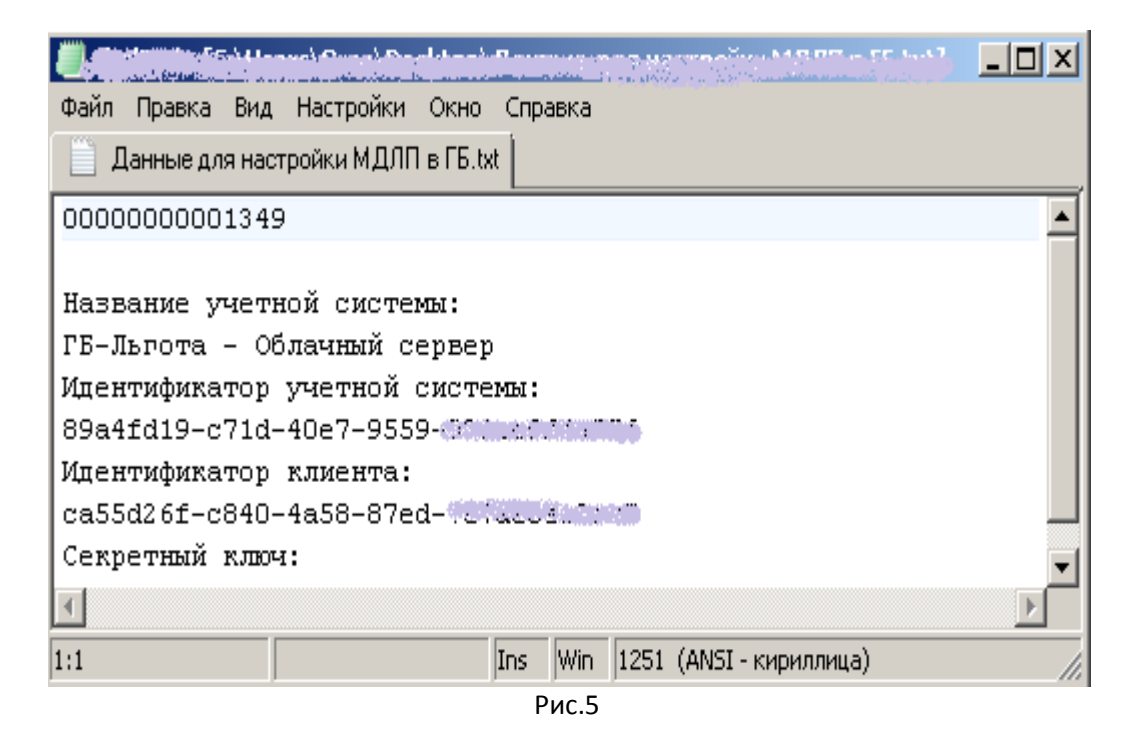

- 8. В программе ГБ-Льгота нужно открыть карточку собственной организации в справочнике «Организации», и перейти на закладку «Настройки ИС МДЛП», на Рис.6 закладка обведена красным прямоугольником. В настройках требуется добавить следующую информацию (все эти данные были скопированы из личного кабинета ИС МДЛП и вставлены в файл, подготовленный в пункте 5 инструкции):
  - а. В поле «Код в ИС МДЛП» нужно вставить код адреса места деятельности из личного кабинета (данное поле может содержать только цифры и должно иметь длину 14 символов).
  - b. В поле «Код СТУ» нужно вставить код системы товарного учета из личного кабинета (необязательное поле).
  - с. В поле «Код клиента» нужно вставить client\_id (Идентификатор клиента) из личного кабинета (обязательное поле).
  - d. В поле «Ключ клиента» нужно вставить client\_sectret (Секретный ключ) из личного кабинета (обязательное поле).

X

| 🚑 Организация                                 | а "Аптечный пункт №3                                                                                                    | "Аптеки Алтая""                                                                                                    |                                                  |                                                      |        |
|-----------------------------------------------|----------------------------------------------------------------------------------------------------|----------------------------------------------------------------------------------------------------|--------------------------------------------------|------------------------------------------------------|--------|
| 101330000<br>Реквизиты Сот                    | Название краткое<br>Название полное<br>Головная организация<br><u>ЛПУ по-умолчанию</u><br>грудники   Склады   Верс                                                                                                    | Аптечный пункт №3 "Аптеки Алтая"<br>Аптечный пункт №3 АКГУП "Аптеки<br>АКГУП "Аптеки Алтая"<br>Алтайский край КБ<br>зии   Лимиты   Оборудованик   Нас | "<br>и Алтая ул. Ляпидевского"                   |                                                      |        |
| Код в ИС МД/<br>Код в ИС МД/<br>▶ 00000000000 | Let Market CT      Let Market CT      Solution     Content     Content     Conte | Σ                                                                                                    | Код клиента<br>e1df9fc6-4593-4ee6-aeac-bf3ae0ca7 | Ключ клиента<br>e843407c-4e02-4aea-9952-9a4d9e0a7ea5 |        |
|                                               |                                                                                                    |                                                                                                    |                                                  | Принять От                                           | менить |

## Рис.6

- 9. После того, как все обязательные поля будут заполнены, карточку организации необходимо сохранить, нажав на кнопку «Принять» в правом нижнем углу карточки.
- 10. Модуль «АРМ-Маркировка» находится в справочнике «Команды». Данный модуль можно найти обычным образом и вытащить на рабочий стол программы.
- 11. Модуль «АРМ-Маркировка» предназначен для документооборота с ИС МДЛП. Данный модуль позволяет:
  - а. Осуществить авторизованный вход в ИС МДЛП при помощи УКЭП.
  - b. Получить из информационной системы МДЛП список доступных входящих документов.
  - с. Загрузить в работу товарный документ ИС МДЛП.
  - d. Произвести обработку входящего товарного документа ИС МДЛП (получение вторичных упаковок из третичных, получение серий товара из вторичных упаковок, загрузка вторичных упаковок в приходный товарный документ ГБ-Льгота).
  - е. Отправить документы ИС ГБ в ИС МДЛП для их акцептования и дальнейшего документооборота.
  - f. Получить информацию (в виде квитанций) о статусе документов в ИС МДЛП.
  - g. Расформировать третичные упаковки и передать об этом информацию в ИС МДЛП.
- 12. Необходимо помнить, что прежде чем принимать входящий товарный документ из информационной системы МДЛП, следует оприходовать данный товарный документы в ИС ГБ.
- 13. Оприходование товарных накладных в ИС ГБ осуществляется обычным образом посредством команды «Импорт электронных накладных». Обратите внимание на Рис.7. На нем показаны приходные товарные документы, содержащие в себе маркированный товар, эти накладные выделены розовым цветом.

| Сокранить         Сокранить           Показать документы         Все документы         Сокранить           Вн_0000144_44287.bt         Дата файла         Дата файла         Принят           ВН_0000144_44287.bt         20.02.2019         21.02.2013         Гринят           ВН_0000206_45186.bt         20.02.2019         21.02.2019         Гринят           ВН_0000207_47571.bt         20.03.2019         21.03.2019         Г           ВН_000037_49823.bt         20.03.2019         21.03.2019         Г           ВН_000037_51372.bt         24.04.2019         25.04.2019         Г           ВН_000054_5645.bt         11.06.2019         13.06.2019         Г           ВН_0000554_57165.bt         19.06.2019         Г           ВН_0000682_593726.bt         10.07.2019         Г           ВН_000088_66595.bt         04.09.2019         05.09.2019         Г           ВН_000088_66595.bt         04.09.2019         05.09.2019         Г           ВН_000017_73396.bt         30.10.2019         Г           ВН_000108_73373.bt         06.11.2019         I           ВН_000118_7337.bt         06.11.2019         I           ВН_000118_73337.bt         04.12.2019         23.12.2019           ВН_0001132_75573.cds                                                                                                    | (=) Список  | файлов для импорта |                           |                      |                        |          |                          |
|----------------------------------------------------------------------------------------------------|-------------|--------------------|---------------------------|----------------------|------------------------|----------|--------------------------|
| Показать документы         Все документы         Все документы           Вн_0000113_44287.tkt         Дата файла         Дата получения         Принят           ВН_000013_44263.tk         20.02.2019         21.02.2019         Г           ВН_0000271_47571.tkt         20.02.2019         21.02.2019         Г           ВН_0000271_47571.tkt         20.02.2019         21.02.2019         Г           ВН_0000271_47571.tkt         20.02.2019         21.02.2019         Г           ВН_000037_51372.tkt         10.04.2019         Г           ВH_0000554_55445.tkt         11.06.2019         13.06.2019         Г           ВH_0000655_57165.tkt         19.06.2019         11.07.2019         Г           ВH_0000682_59726.tkt         10.07.2019         Г           ВH_000088_66595.tkt         04.09.2019         26.09.2019         Г           ВH_000088_6595.tkt         04.09.2019         10.0219         Г           BH_000106_7396.tkt         30.10.2019         Г           BH_000108_73937.tkt         06.11.2019         05.10.2019         Г           BH_000108_7337.tkt         04.10.2019         10.0219         I           BH_000108_7337.tkt         04.12.2019         Z         I           BH_0001006_73396.tkt                                                                                                    |             |                    | Предустановки             |                      | -                      | Сохрани  | гь                       |
| Hassare (okg/ments)         Dec (okg/ments)           Hassare (okg/ments)         Dec (okg/ments)           BH_0000134_44287.txt         2002 2019         21.02.2019         P           BH_0000134_44263.txt         2002 2019         21.02.2019         P           BH_0000134_44263.txt         2002 2019         21.02.2019         P           BH_0000271_47671.txt         2003 2019         21.02.2019         P           BH_000037_49823.txt         10.04.2019         11.04.2019         P           BH_0000541_5645.txt         20.00261         9         P           BH_0000555_57165.txt         13.06.2019         P           BH_0000682_58920.txt         26.06.2019         10.07.2019         P           BH_0000682_6595.txt         10.07.2019         11.07.2019         P           BH_000088_66595.txt         04.09.2019         05.09.2019         P           BH_000017,73396.txt         30.10.2019         30.10.2019         P           BH_000108_73573.txt         06.11.2019         06.11.2019         P           BH_0001142_7577.txt         04.12.2019         04.12.2019         P           BH_0001132_80136.cds         21.12.2019         23.12.2019         P           BH_0001132_850136.cds         21.12.20                                                                                                    |             |                    | Bce gorumentu             |                      |                        |          |                          |
| Hasebatter         Data tradition         Data nongyrenesity         Non-err           BH_0000144_44287.txt         20.02.2019         21.02.2019         1           BH_0000206_45186.txt         20.02.2019         21.02.2019         1           BH_0000206_45186.txt         27.02.2019         28.02.2019         1           BH_0000206_45186.txt         27.02.2019         28.02.2019         1           BH_000037_49823.txt         20.03.2019         1         1           BH_000037_165172.txt         20.04.2019         11.04.2019         1           BH_0000555_57165.txt         11.06.2019         13.06.2019         1           BH_0000625_57165.txt         19.06.2019         1         1           BH_0000625_57165.txt         10.06.2019         1         1           BH_000082_6597.txt         10.06.2019         1         1           BH_000082_6597.txt         18.09.2019         1         1           BH_000082_6597.txt         10.09.2019         1         1           BH_000082_6517.txt         18.09.2019         1         1           BH_000092_65121.txt         25.09.2019         26.09.2019         1           BH_000101_73395.txt         30.10.2019         1         1 <t< td=""><td>HOK</td><td>зать документы</td><td>The designer the</td><td></td><td></td><td></td><td></td></t<>                                                                                                    | HOK         | зать документы     | The designer the          |                      |                        |          |                          |
| Haseatue         Дата hong         Дата nonguenus         Принят           BH_0000143_44287.txt         20.02.2019         21.02.2019         ✓           BH_0000139_44263.txt         20.02.2019         21.02.2019         ✓           BH_0000271_47571.txt         20.03.2019         21.02.2019         ✓           BH_000037_49823.txt         10.04.2019         17.0         ✓           BH_000037_151372.txt         24.04.2019         13.04.2019         ✓           BH_0000541_56445.txt         11.06.2019         13.06.2019         ✓           BH_0000627_59502.txt         19.06.2019         17.06.2019         ✓           BH_0000682_59726.txt         19.06.2019         17.06.2019         ✓           BH_0000842_6595.txt         26.06.2019         27.06.2019         ✓           BH_0000842_6595.txt         10.07.2019         11.07.2019         ✓           BH_0000842_6595.txt         04.09.2019         05.09.2019         ✓           BH_00001007_7396.txt         30.10.2019         ✓         ✓           BH_0001006_73544.txt         30.10.2019         ✓         ✓           BH_0001106_7354.txt         06.11.2019         ✓         ✓           BH_0001106_7354.txt         06.11.2019         ✓                                                                                                    | L           |                    |                           |                      |                        |          |                          |
| BH_0000139_44283.txt       20.02.2019       21.02.2019       Image: Control of the control of the control of the                   | Названи     | e                  |                           | Дата файла           | Дата получения 🛛 🔽     | Принят   |                          |
| BH_0000139_44263.txt       20.02.2019       21.02.2019       IV         BH_0000206_45186.txt       27.02.2019       28.02.2019       IV         BH_0000371_47571.txt       20.03.2019       11.04.2019       IV         BH_0000371_47571.txt       20.03.2019       21.03.2019       IV         BH_0000371_61372.txt       24.04.2019       25.04.2019       IV         BH_0000565_57165.txt       11.06.2019       13.06.2019       IV         BH_0000662_597165.txt       19.06.2019       19.06.2019       IV         BH_0000682_659726.txt       25.09.2019       10.7.2019       IV         BH_0000682_659726.txt       10.07.2019       11.07.2019       IV         BH_0000808_66595.txt       04.09.2019       05.09.2019       IV         BH_0000920_69121.txt       25.09.2019       26.09.2019       IV         BH_0001067_3396.txt       30.10.2019       30.10.2019       IV         BH_000108_73937.txt       06.11.2019       06.11.2019       IV         BH_000118_73937.txt       04.12.2019       04.12.2019       IV         BH_0000118_73937.txt       04.12.2019       23.12.2019       IV         BH_0000131_85704.cds       21.02.2020       13.02.2020       IV         BH_00000131_8570                                                                                                    | ▶ BH_000    | 0144_44287.txt     |                           | 20.02.2019           | 21.02.2019             |          |                          |
| BH_0000226_45186.txt       27.02.2019       28.02.2019       IV         BH_0000271_47571.txt       20.03.2019       IV         BH_0000271_47571.txt       20.03.2019       11.04.2019       IV         BH_0000337_49823.txt       10.04.2019       11.04.2019       IV         BH_00000541_56445.txt       11.06.2019       13.06.2019       IV         BH_0000652_57165.txt       19.06.2019       19.06.2019       IV         BH_0000627_58092.txt       26.04.2019       17.02.019       IV         BH_0000627_58092.txt       19.06.2019       17.02.019       IV         BH_0000682_59726.txt       04.09.2019       18.09.2019       IV         BH_0000849_66595.txt       04.09.2019       18.09.2019       IV         BH_00001040_73396.txt       30.10.2019       30.10.2019       IV         BH_0001006_73544.txt       30.10.2019       30.10.2019       IV         BH_0001106_73544.txt       06.11.2019       IV       IV         BH_0001132_79573.cds       18.12.2019       23.12.2019       IV         BH_00001318_2708.cds       22.01.2020       23.01.2020       IV         BH_0000131_85704.cds       12.02.2020       13.02.2020       IV <td>BH_000</td> <td>0139_44263.txt</td> <td></td> <td>20.02.2019</td> <td>21.02.2019</td> <td></td> <td></td>                                                                                                    | BH_000      | 0139_44263.txt     |                           | 20.02.2019           | 21.02.2019             |          |                          |
| BH_000027_47571.txt       20.03.2019       21.03.2019       IV         BH_000037_4923.txt       10.04.2019       11.04.2019       IV         BH_000037_151372.txt       24.04.2019       25.04.2019       IV         BH_0000541_56445.txt       11.06.2019       13.06.2019       IV         BH_0000565_57165.txt       19.06.2019       19.06.2019       IV         BH_0000682_5926.txt       26.06.2019       27.06.2019       IV         BH_0000682_65955.txt       04.09.2019       15.07.2019       IV         BH_0000849_68225.txt       18.09.2019       05.09.2019       IV         BH_0000100_73396.txt       30.10.2019       10.01.2019       IV         BH_00010067_5544.txt       30.10.2019       30.10.2019       IV         BH_0001106_73395.txt       30.10.2019       1V       IV         BH_0001106_73354.txt       30.10.2019       IV       IV         BH_0001114_7357.txt       06.11.2019       06.11.2019       IV         BH_0000134_6828.6ds       21.12.2019       23.12.2019       IV         BH_0000134_6828.6ds       22.01.2020       23.01.2020       IV         BH_0000134_6828.6ds       21.02.2020       13.02.2020       IV         BH_0000134_6828.6ds       22.0                                                                                                    | BH_000      | 0206_45186.txt     |                           | 27.02.2019           | 28.02.2019             | <b>I</b> |                          |
| BH_000037_49823.txt       10.04.2019       11.04.2019       IV         BH_000037_1572.txt       24.04.2019       25.04.2019       IV         BH_0000541_56445.txt       11.06.2019       13.06.2019       IV         BH_0000562_55032.txt       19.06.2019       17.06.2019       IV         BH_0000627_55092.txt       26.06.2019       27.06.2019       IV         BH_0000682_59726.txt       10.07.2019       11.07.2019       IV         BH_0000849_6825.txt       04.09.2019       05.09.2019       IV         BH_0000849_6825.txt       04.09.2019       18.09.2019       IV         BH_0000849_6825.txt       03.01.2019       IV       IV         BH_0000849_6825.txt       04.09.2019       26.09.2019       IV         BH_0001001_73396.txt       30.10.2019       IV       IV         BH_00010106_73544.txt       30.10.2019       IV       IV         BH_0001118_73337.txt       06.11.2019       IV       IV         BH_0001132_79573.cds       18.12.2019       23.12.2019       IV         BH_00000331_82504.cds       22.01.2020       23.01.2020       IV         BH_0000133_85704.cds       12.02.2020       13.02.2020       IV                                                                                                    | BH_000      | 0271_47571.txt     |                           | 20.03.2019           | 21.03.2019             | ~        |                          |
| BH_0000371_51372.txt       24.04.2019       25.04.2019       IV         BH_0000541_56445.txt       11.06.2019       13.06.2019       IV         BH_0000565_57165.txt       19.06.2019       19.06.2019       IV         BH_0000562_58032.txt       26.06.2019       27.06.2019       IV         BH_0000682_59726.txt       10.07.2019       11.07.2019       IV         BH_0000682_6595.txt       04.09.2019       05.09.2019       IV         BH_0000849_68225.txt       18.09.2019       18.09.2019       IV         BH_0000100_73396.txt       30.10.2019       30.10.2019       IV         BH_0001106_73397.txt       06.11.2019       06.11.2019       IV         BH_0001118_73937.txt       06.11.2019       04.12.2019       IV         BH_00001318_73937.txt       06.11.2019       IV       IV         BH_00001318_738.40.txt       18.12.2019       23.12.2019       IV         BH_00001318_738.txt       04.12.2019       23.12.2019       IV         BH_00001318_2.808.cds       22.01.2020       23.01.2020       IV         BH_0000131_85704.cds       12.02.2020       13.02.2020       IV                                                                                                    | BH_000      | 0337_49823.txt     |                           | 10.04.2019           | 11.04.2019             |          |                          |
| BH_0000541_56445.txt       11.06.2019       13.06.2019       IV         BH_0000565_57165.txt       19.06.2019       19.06.2019       IV         BH_0000562_58092.txt       26.06.2019       27.06.2019       IV         BH_0000882_6595.txt       10.07.2019       11.07.2019       IV         BH_0000882_6595.txt       04.09.2019       05.02019       IV         BH_0000884_66255.txt       18.09.2019       18.09.2019       IV         BH_0000849_68225.txt       18.09.2019       10.07.2019       IV         BH_0000849_68255.txt       03.010.2019       10.01.2019       IV         BH_0001006_73544.txt       30.10.2019       30.10.2019       IV         BH_0001114_73397.txt       06.11.2019       06.11.2019       IV         BH_00011142_79573.cds       18.12.2019       23.12.2019       IV         BH_0000138_6808.cds       21.12.2019       23.12.2019       IV         BH_0000033_82808.cds       22.01.2020       13.02.2020       IV         BH_0000131_85704.cds       12.02.2020       13.02.2020       IV                                                                                                    | BH_000      | 0371_51372.txt     |                           | 24.04.2019           | 25.04.2019             | ~        |                          |
| BH_0000655_57165.txt       19.06.2019       19.06.2019       IV         BH_0000627_58092.txt       26.06.2019       27.06.2019       IV         BH_0000682_59726.txt       10.07.2019       11.07.2019       IV         BH_0000682_59726.txt       04.09.2019       05.09.2019       IV         BH_0000682_6595.txt       04.09.2019       05.09.2019       IV         BH_0000849_66255.txt       04.09.2019       18.09.2019       IV         BH_0000745_6255.txt       04.09.2019       18.09.2019       IV         BH_00001062_73564.txt       25.09.2019       26.09.2019       IV         BH_0001006_73564.txt       30.10.2019       30.10.2019       IV         BH_0001108_73397.txt       06.11.2019       IV       IV         BH_0001114_7757.txt       04.12.2019       04.12.2019       IV         BH_0000126_80.136.cds       21.12.2019       23.12.2019       IV         BH_0000033_82808.cds       22.01.2020       23.10.2020       IV         BH_0000131_85704.cds       12.02.2020       13.02.2020       IV                                                                                                    | BH_000      | 0541_56445.txt     |                           | 11.06.2019           | 13.06.2019             | ~        |                          |
| BH_0000682_58092.txt       26.06.2019       27.06.2019       IV         BH_0000682_59726.txt       10.07.2019       11.07.2019       IV         BH_0000682_68595.txt       04.09.2019       05.09.2019       IV         BH_000082_68595.txt       18.09.2019       18.09.2019       IV         BH_0000920_69121.txt       25.09.2019       26.09.2019       IV         BH_00010067_73396.txt       30.10.2019       30.10.2019       IV         BH_00010106_73397.txt       06.11.2019       06.11.2019       IV         BH_0001118_73937.txt       04.12.2019       IV       IV         BH_00011192_79573.cds       18.12.2019       23.12.2019       IV         BH_0000131_259808.cds       22.11.2020       23.12.2019       IV         BH_0000131_85704.cds       12.02.2020       13.02.2020       IV                                                                                                    | BH_000      | 0565_57165.txt     |                           | 19.06.2019           | 19.06.2019             | ~        |                          |
| BH_0000682_59726.txt       10.07.2019       11.07.2019       IV         BH_0000808_66595.txt       04.09.2019       05.09.2019       IV         BH_0000849_68225.txt       18.09.2019       18.09.2019       IV         BH_0000849_68225.txt       25.09.2019       18.09.2019       IV         BH_0001006_7336.txt       25.09.2019       26.09.2019       IV         BH_0001006_73544.txt       30.10.2019       30.10.2019       IV         BH_0001118_73937.txt       06.11.2019       IV       IV         BH_0001118_73937.txt       04.12.2019       04.12.2019       IV         BH_0000118_73937.txt       04.12.2019       04.12.2019       IV         BH_0000114_7396.txt       04.12.2019       04.12.2019       IV         BH_0000113_757.txt       04.12.2019       04.12.2019       IV         BH_0000033_8288.cds       22.01.2020       23.12.2019       IV         BH_0000033_82888.cds       22.01.2020       13.02.2020       IV         BH_0000131_85704.cds       12.02.2020       13.02.2020       IV                                                                                                    | BH_000      | 0627_58092.txt     |                           | 26.06.2019           | 27.06.2019             | ~        |                          |
| BH_0000888_66595.txt         04.09.2019         05.09.2019         IV           BH_0000849_68225.txt         18.09.2019         18.09.2019         IV           BH_0000920_69121.txt         25.09.2019         26.09.2019         IV           BH_0001007_73396.txt         30.10.2019         30.10.2019         IV           BH_0001006_73396.txt         30.10.2019         30.10.2019         IV           BH_0001108_73937.txt         06.11.2019         06.11.2019         IV           BH_0001119_79573.cdx         06.11.2019         04.12.2019         IV           BH_0000131_2_79573.cdx         18.12.2019         23.12.2019         IV           BH_0000131_2_79573.cdx         21.12.2019         23.12.2019         IV           BH_0000131_85704.cds         21.12.2019         23.12.2019         IV                                                                                                    | BH_000      | 0682_59726.txt     |                           | 10.07.2019           | 11.07.2019             | ~        |                          |
| BH_0000892_68225.txt         18.09.2019         18.09.2019         IV           BH_0000920_69121.txt         25.09.2019         26.09.2019         IV           BH_0001001_73396.txt         30.10.2019         30.10.2019         IV           BH_0001001_73937.txt         30.10.2019         30.10.2019         IV           BH_0001101_73937.txt         06.11.2019         06.11.2019         IV           BH_0001114_77577.txt         04.12.2019         IV         IV           BH_0001126_680136.cds         21.12.2019         23.12.2019         IV           BH_0000131_85704.cds         12.02.2020         13.02.2020         IV                                                                                                    | BH_000      | 0808_66595.txt     |                           | 04.09.2019           | 05.09.2019             | ~        |                          |
| BH_0000920_69121.bt         25.09.2019         26.09.2019         Image: Constraint of the system of the system of the s          | ВН_000      | 0849_68225.txt     |                           | 18.09.2019           | 18.09.2019             | ~        |                          |
| BH_0001001_73396.txt         30.10.2019         30.10.2019         IV           BH_0001006_73544.txt         30.10.2019         30.10.2019         IV           BH_0001018_73937.txt         06.11.2019         IV           BH_0001114_7577.txt         04.12.2019         IV           BH_0001126_80136.cds         21.12.2019         23.12.2019           BH_0000138_82886.cds         22.01.2020         23.01.2020           BH_0000131_85704.cds         12.02.2020         13.02.2020                                                                                                    | 🔲 вн ооо    | 0920 69121.txt     |                           | 25.09.2019           | 26.09.2019             | ~        |                          |
| BH_0001006_73544.txt         30.10.2019         30.10.2019         IV           BH_0001016_73337.txt         06.11.2019         06.11.2019         IV           BH_0001114_7757.txt         04.12.2019         04.12.2019         IV           BH_0001122_79573.cds         18.12.2019         23.12.2019         IV           BH_0001236_80136.cds         21.12.2019         23.12.2019         IV           BH_0000033_8208.cds         22.01.2020         23.01.2020         IV           BH_0000131_85704.cds         12.02.2020         13.02.2020         IV                                                                                                    | BH_000      | 1001_73396.txt     |                           | 30.10.2019           | 30.10.2019             | ~        |                          |
| BH_0001018_73397.txt         06.11.2019         Image: Constraint of the system of the system of the  | ВН 000      | 1006 73544.txt     |                           | 30.10.2019           | 30.10.2019             | ~        |                          |
| BH_0001114_77577.txt         04.12.2019         Image: Constraint of the state of the state of | BH 000      | 1018 73937.txt     |                           | 06.11.2019           | 06.11.2019             | ~        |                          |
| BH_0001192_79573.cds         18.12.2019         23.12.2019           BH_0001236_80136.cds         21.12.2019         7           BH_0000033_8298.cds         22.01.2020         23.01.2020           BH_0000131_85704.cds         12.02.2020         13.02.2020                                                                                                    | BH 000      | 1114 77577.txt     |                           | 04.12.2019           | 04.12.2019             | ~        |                          |
| BH_0001236_80136.cds       21.12.2019       23.12.2019       Image: Constraint of the constraint of the constraint o                  | BH 000      | 1192 79573.cds     |                           | 18.12.2019           | 23.12.2019             | ~        |                          |
| BH_0000033_82808.cds         22.01.2020         23.01.2020         Image: Constraint of the second second           | BH 000      | 1236 80136.cds     |                           | 21.12.2019           | 23.12.2019             |          |                          |
| BH_0000131_85704.cds 12.02.2020 13.02.2020                                                                                                    | BH 000      | 0033_82808 cds     |                           | 22.01.2020           | 23.01.2020             |          |                          |
|                                                                                                    | BH 000      | 0131 85704.cds     |                           | 12.02.2020           | 13.02.2020             |          |                          |
|                                                                                                    |             |                    |                           | 12.52.252.0          |                        |          |                          |
|                                                                                                    |             |                    |                           |                      |                        |          |                          |
|                                                                                                    |             |                    |                           |                      |                        |          |                          |
|                                                                                                    | 1           |                    |                           |                      |                        | 01       |                          |
|                                                                                                    | -           |                    |                           | J                    |                        | 21       |                          |
|                                                                                                    | Запись 1(21 | , , , ,            | Выделено 0                |                      |                        |          |                          |
| Выделено 0                                                                                                    | Печать      | Копировать 👻 🥂     | 1. Показать файл [Ctrl+F] | 2. Выбрать [Ctrl+Ent | sr] З. Принят [Ctrl+Y] | 4. He np | инят [Ctrl+N] 5. Удалить |
| Запись 1(21)         Выделено 0         21           Печать         Копировать 💌         1. Показать файл [Ctrl+F]         2. Выбрать [Ctrl+Enter]         3. Принят [Ctrl+Y]         4. Не принят [Ctrl+N]         5. 9да                                                                                                    |             |                    |                           |                      |                        |          |                          |

14. После того, как приходный документ создан в ИС ГБ-Льгота, можно осуществлять обработку данного документа в модуле «АРМ-Маркировка». Для этого следует осуществить авторизацию в модуле «АРМ-Маркировка» нажав на кнопку «Вход», см. Рис.8. Система выдаст окно с предложением выбрать сертификат УКЭП, посредством которого будет осуществляться авторизация в ИС МДЛП. Для авторизации, как правило, используется тот же сертификат УКЭП, при помощи которого осуществлялся вход в личный кабинет ИС МДЛП через браузер.

| 🚞 АРМ Маркировка                           |                     |                                             |                                                             |                                                      |            |                         |
|--------------------------------------------|---------------------|---------------------------------------------|-------------------------------------------------------------|------------------------------------------------------|------------|-------------------------|
| Вход Выход Токен                           |                     | Дейс                                        | гвует до <b>стало</b> Остало                                | ось                                                  |            |                         |
| Входящие Документ Отправка Акцептованные д | окументы   Лог      | Настройки                                   |                                                             |                                                      |            |                         |
| С 0 🜩 Кол-во документов 10 🜩 Всег          | о документов в ИІ   | амдля                                       |                                                             |                                                      |            |                         |
| Получить товарные документы 💌              |                     |                                             |                                                             |                                                      |            |                         |
| Σ                                          |                     |                                             |                                                             |                                                      |            |                         |
| Дата                                       | Докумен             | п                                           |                                                             |                                                      | -          |                         |
| Документа Обработки                        | ∆Тип                | Статус                                      | Схема обмена                                                | Контрагент                                           | Получатель | Идентификатор документа |
|                                            |                     |                                             |                                                             |                                                      |            |                         |
|                                            | Параметры ко<br>Сер | манды "Маркировка: Хэш"<br>тификат АКГУП "Х | АПТЕКИ АЛТАЯ" Докази се се се се се се се се се се се се се |                                                      |            |                         |
|                                            |                     |                                             |                                                             | the set were entry with a transfer of the set of the | Dougra     | Orthourse               |
|                                            |                     |                                             |                                                             |                                                      |            | OTWORNED                |
|                                            |                     |                                             |                                                             |                                                      |            |                         |
|                                            |                     |                                             |                                                             |                                                      |            |                         |
|                                            |                     |                                             |                                                             |                                                      |            |                         |
|                                            |                     |                                             |                                                             |                                                      |            |                         |
|                                            |                     |                                             |                                                             |                                                      |            |                         |
|                                            |                     |                                             |                                                             |                                                      |            |                         |
|                                            |                     |                                             |                                                             |                                                      |            |                         |
|                                            |                     |                                             |                                                             |                                                      |            |                         |
| Загрузить выбранный документ               |                     |                                             |                                                             |                                                      |            |                         |

Рис.8

15. После нажатия на кнопку «Принять» в окне выбора сертификата, ИС ГБ произведет авторизацию в ИС МДЛП, и, если она пройдет успешно, получит токен доступа. Время «жизни» токена составляет 30 минут, см. Рис.9. По окончанию времени жизни токена следует выполнить повторную авторизацию, снова нажав кнопку «Вход». Повторную авторизацию можно выполнять, не дожидаясь окончания времени жизни токена. Например, если необходимо выполнить длительную операцию в ИС МДЛП, а времени жизни осталось несколько минут, лучше перед этой операцией авторизоваться повторно, чтобы работа с ИС МДЛП не была прервана неожиданно.

16

| 10.      |                                                      |                        |          |                   |                                |            |            |                         |
|----------|------------------------------------------------------|------------------------|----------|-------------------|--------------------------------|------------|------------|-------------------------|
| 🚞 APM M  | аркировка                                            |                        |          |                   |                                |            |            |                         |
| Вход     | Выход Ток                                            | кен 8141b3a5-f028-40   | 91-bb94· | 07db58cc097f Дейс | твует до <b>11:31:28</b> Остал | ось 00:29  |            |                         |
| Входящи  | Э Документ Отправка                                  | Акцептованные документ | гы Лог   | Настройки         |                                |            |            |                         |
| с 🔽      | С 0 Колево документов 10 🜩 Всего документов в ИСМДЛП |                        |          |                   |                                |            |            |                         |
| По       | Полувить товарные документы                          |                        |          |                   |                                |            |            |                         |
| 😭 🗋      | 🛃 🗶 🐴 🛃                                              | Σ                      |          |                   |                                |            |            |                         |
| Выбра    | Дата                                                 | (m                     | Докуме   | HT (a             | ( <b>-</b> -                   | Контрагент | Получатель | Идентификатор документа |
|          | Документа                                            | Обработки /            | Тип      | Статус            | Схема обмена                   |            |            |                         |
| <u> </u> |                                                      |                        |          |                   |                                |            |            |                         |
|          |                                                      |                        |          |                   |                                |            |            |                         |
|          |                                                      |                        |          |                   |                                |            |            |                         |
|          |                                                      |                        |          |                   |                                |            |            |                         |
|          |                                                      |                        |          |                   |                                |            |            |                         |
|          |                                                      |                        |          |                   |                                |            |            |                         |
|          |                                                      |                        |          |                   |                                |            |            |                         |
|          |                                                      |                        |          |                   |                                |            |            |                         |
|          |                                                      |                        |          |                   |                                |            |            |                         |
|          |                                                      |                        |          |                   |                                |            |            |                         |
| I        |                                                      |                        |          |                   |                                |            |            |                         |
| Загруз   | лть выбранный документ                               |                        |          |                   |                                |            |            |                         |
|          |                                                      |                        | _        |                   |                                |            |            |                         |

- Рис.9
- 17. Для получения входящих товарных документов необходимо нажать кнопку «Получить товарные документы». ИС ГБ запросит в ИС МДЛП все доступные и не обработанные товарные документы и выведет их в таблицу, см. Рис.10.

| 🚞 APM M   | аркировка                 |                       |             |                    |                                 |                                            |                                       |                                      | _ 🗆 🗵    |
|-----------|---------------------------|-----------------------|-------------|--------------------|---------------------------------|--------------------------------------------|---------------------------------------|--------------------------------------|----------|
| Вход      | Выход То                  | кен 8141b3a5-f028-40  | )91-bb94-(  | )7db58cc097f Дей   | ствчет до <b>11:31:28</b> Остал | ось <mark>00:17</mark>                     |                                       |                                      |          |
| Byogguur  | <br>]                     |                       | (           | l Harman Murch     | • • •                           |                                            |                                       |                                      |          |
| руоднация | документ   отправка  <br> | Акцептованные докумен | пы   Лог    | настроики          |                                 |                                            |                                       |                                      |          |
| C 0       | 韋 Кол-во документов 🛛     | 10 🚖 Всего докул      | чентов в ИС | :мдлп 70           |                                 |                                            |                                       |                                      |          |
|           |                           |                       |             |                    |                                 |                                            |                                       |                                      |          |
| 110       | учить товарные документ   | ы                     |             |                    |                                 |                                            |                                       |                                      |          |
| 😭 🗋       | 🗟 🗶 🛍 🛃                   | Σ                     |             |                    |                                 |                                            |                                       |                                      |          |
| Durform   | Дата                      |                       | Докумен     | т                  |                                 | k                                          | D                                     | 14                                   | <b>_</b> |
| выора     | Б Документа               | Обработки             | 4 Тип       | Статус             | Схема обмена                    | Контрагент                                 | Получатель                            | идентификатор документа              |          |
|           | 16.02.2020 15:46:07       | 16.02.2020 15:46:09   | 605         | PROCESSED_DOCUMENT |                                 | [???] 00000000115947                       | [АКГУП "Аттеки Алтая"] 0000000001265  | b8dca7d6-7db5-457b-9a6e-6e603af50ba3 |          |
|           | 16.02.2020 14:41:04       | 16.02.2020 14:41:06   | 601         | PROCESSED_DOCUMENT | 601 [move_order_notification]   | [???] 00000000115947                       | [АКГУП "Аттеки Алтая"] 0000000001265  | 4d9fd2a6-e132-4e6d-ba60-8d0f79ced0f3 |          |
|           | 07.02.2020 18:43:17       | 07.02.2020 18:43:18   | 601         | PROCESSED_DOCUMENT | 601 [move_order_notification]   | [АКГУП "Аптеки Алтая" (поставщик)] 0000000 | [АКГУП "Аттеки Алтая"] 0000000001265  | 5747a0a7-0bca-488d-96c2-404e112fec57 |          |
|           | 06.02.2020 18:24:20       | 06.02.2020 18:24:24   | 601         | PROCESSED DOCUMENT | 601 [move order notification]   | [???] 00000000181507                       | [АКГУП "Аптеки Алтая"] 0000000001265  | 15337e00-16dd-45ae-832a-bebc842b37ed |          |
|           | 06.02.2020 17:16:33       | 06.02.2020 17:16:39   | 601         | PROCESSED_DOCUMENT | 601 [move_order_notification]   | [АКГУП "Аптеки Алтая" (поставщик)] 0000000 | [АКГУП "Аптеки Алтая"] 0000000001265  | 3211cf42-098a-4a12-8a3e-9b80db34b5ad |          |
|           | 31.01.2020 12:05:37       | 31.01.2020 12:05:38   | 601         | PROCESSED_DOCUMENT | 601 [move_order_notification]   | [???] 00000000181507                       | [АКГУП "Аптеки Алтая"] 00000000001265 | d9f3e977-b0fb-4938-8530-3a6a4d37626e |          |
|           | 31.01.2020 11:53:02       | 31.01.2020 11:53:02   | 601         | PROCESSED_DOCUMENT | 601 [move_order_notification]   | [???] 00000000181507                       | [АКГУП "Аттеки Алтая"] 00000000001265 | ae5c43cd-b1ce-4d42-9af7-c13022a05444 |          |
|           | 31.01.2020 11:52:23       | 31.01.2020 11:52:25   | 601         | PROCESSED_DOCUMENT | 601 [move_order_notification]   | [???] 00000000181507                       | [АКГУП "Аттеки Алтая"] 00000000001265 | f07dfaf9-2895-43dd-b2ef-51f219d2fe04 | _        |
|           |                           |                       |             |                    |                                 |                                            |                                       |                                      |          |
| Загруз    | ть выбранный документ     | 1                     |             |                    |                                 |                                            |                                       |                                      | T        |

Рис.10

18. Для загрузки документа в работу необходимо поставить галочку в поле «Выбрать» в строке с нужным документом, и нажать кнопку «Загрузить выбранный документ», расположенную в левом нижнем углу модуля, см. Рис.10. Документ будет загружен в работу и «АРМ-Маркировка» автоматически переключится на закладку «Документ», см. Рис.11.

| 🚞 АРМ Маркировка                            |                   |                                     |                                            |         |                  |                  |           | ×        |
|---------------------------------------------|-------------------|-------------------------------------|--------------------------------------------|---------|------------------|------------------|-----------|----------|
| Вход Выход Токен 8141b3а                    | 5-f028-4091-bb    | 94-07db58cc097f Дейст               | гвует до <b>11:31:28</b> Осталось <b>О</b> | 0:10    |                  |                  |           |          |
|                                             |                   |                                     |                                            |         |                  |                  |           |          |
| входящие документ   отправка   Акцентованны | е документы   Л   | ог   Настроики                      |                                            |         |                  |                  |           | -        |
| Схема 601 (Уведомление получателя с         | об отгрузке лекар | оственных препаратов со склада отп  | правителя]                                 |         |                  | 9                |           |          |
| Идентификатор 3211cf42-098a-4a12-8a3e-9b80d | b34b5ad           |                                     |                                            |         |                  |                  |           |          |
| Номер документа 123703367-001 Постав        | щик АКГУП "Ат     | геки Алтая'' (поставщик) (000000000 | 0039; 🕵                                    |         |                  |                  |           |          |
| Лата документа 01.02.2020 Подина            |                   | reku 6 maa'' (00000000001265)       | G2                                         |         |                  |                  |           |          |
|                                             |                   |                                     |                                            |         |                  |                  |           |          |
| Документ в ГБ                               | 1 Найти доку      | мент по номеру и дате [Ctrl+F] 🚽    | Получить SGTIN по SSCC [Ctrl+S]            | Добавил | гь SGTIN в докум | ент [Ctrl+A]     |           |          |
|                                             |                   |                                     |                                            |         |                  |                  |           |          |
| SGTIN (вторичные (торговые) упаковки)       |                   |                                     |                                            |         |                  |                  |           |          |
|                                             |                   |                                     |                                            |         |                  |                  |           |          |
| SGTIN (Код вторичной упаковки)              | Цена              | Товар (штрих-код)                   |                                            |         | 6SCC (Код трансп | ортной упаковки) | Серия     |          |
| 046300081314280350124049322                 | 4146.89           | [Борамилан лиоф д/приг р-ра д/ в/в  | вип/к]04630008131428                       |         |                  |                  |           |          |
| 046300081314280363521434954                 | 4146.89           | [Борамилан лиоф д/приг р-ра д/ в/в  | вип/к]04630008131428                       |         |                  |                  |           |          |
| 046300081314282044822513694                 | 4146.89           | [Борамилан лиоф д/приг р-ра д/ в/в  | вип/к]04630008131428                       |         |                  |                  |           |          |
| 046300081314289283799585314                 | 4146.89           | [Борамилан лиоф д/приг р-ра д/ в/в  | вип/к]04630008131428                       |         |                  |                  |           |          |
| 046300081314286830518801422                 | 4146.89           | [Борамилан лиоф д/приг р-ра д/ в/в  | вип/к]04630008131428                       |         |                  |                  |           |          |
| 046300081314288657723446412                 | 4146.89           | [Борамилан лиоф д/приг р-ра д/ в/в  | вип/к]04630008131428                       |         |                  |                  |           |          |
| 046300081314282494239481113                 | 4146.89           | [Борамилан лиоф д/приг р-ра д/ в/в  | вип/к]04630008131428                       |         |                  |                  |           |          |
| • 046300081314282475249519025               | 4146.89           | [Борамилан лиоф д/приг р-ра д/ в/в  | вип/к]04630008131428                       |         |                  |                  |           |          |
| []<br>                                      |                   |                                     |                                            |         |                  |                  |           | <u> </u> |
|                                             |                   |                                     |                                            |         |                  |                  |           |          |
|                                             |                   |                                     |                                            | =       | ~                | <u></u>          |           | —        |
| SSUC TOB                                    | ар (штрих-код)    |                                     |                                            | · (     | .ерия            | цена             | сумма НДС |          |
|                                             |                   |                                     |                                            |         |                  |                  |           |          |
|                                             |                   |                                     |                                            |         |                  |                  |           |          |
|                                             |                   |                                     |                                            |         |                  |                  |           |          |
|                                             |                   |                                     |                                            |         |                  |                  |           |          |
|                                             |                   |                                     |                                            |         |                  |                  |           |          |
|                                             |                   |                                     |                                            |         |                  |                  |           |          |
|                                             |                   |                                     |                                            |         |                  |                  |           |          |
|                                             |                   |                                     |                                            |         |                  |                  |           |          |
|                                             |                   |                                     |                                            |         |                  |                  |           |          |
| <u></u>                                     |                   |                                     |                                            |         |                  |                  |           |          |

19. Для того, чтобы связать документ, полученный из информационной системы МДЛП с документом в ИС ГБ, нужно нажать кнопку «Найти документ по номеру и дате [Ctrl+F]» (документ должен быть заранее оприходован в ГБ, как об этом было написано выше), система найдет его и выведет номер в окне «Документ в ГБ», см. Рис.12

| 🚞 АРМ Маркировка                            |                   |                                         |                                            |         |                         |                   | _ <b>_ _ _ _ _</b> |
|---------------------------------------------|-------------------|-----------------------------------------|--------------------------------------------|---------|-------------------------|-------------------|--------------------|
| Вход Выход Токен 8141b3                     | 5-f028-4091-bb    | 94-07db58cc097f Д                       | ействчет до 11:31:28 Осталось              | 00:07   |                         |                   |                    |
|                                             | Ía                | · · · ·                                 |                                            |         |                         |                   |                    |
| Входящие документ Отправка Акцептованны     | ае документы   Л  | ог   Настройки                          |                                            |         |                         |                   |                    |
| Схема 601 [Уведомление получателя           | об отгрузке лекар | оственных препаратов со склада          | а отправителя]                             |         |                         | 0                 |                    |
| Идентификатор 3211сf42-098a-4a12-8a3e-9b80c | b34b5ad           |                                         |                                            |         |                         |                   |                    |
| Номер документа 123703367-001 Постав        | шик АКГУП "Ал     | еки Алтая'' (поставшик) (ООООО          | 10000039: 😣                                |         |                         |                   |                    |
| Пата докимента 01.02.2020 Подина            |                   | секи А атад" (00000000001265)           | Gal                                        |         |                         |                   |                    |
|                                             |                   |                                         | <u></u>                                    |         |                         |                   |                    |
| Документ в ГБ НП В ЗН 123703367-            | Найти доку        | мент по номеру и дате [ <u>C</u> trl+F] | ▼ Получить S <u>G</u> TIN по SSCC (Ctrl+S) | Добавит | гь <u>S</u> GTIN в доку | мент [Ctrl+A]     |                    |
|                                             |                   |                                         |                                            |         |                         |                   |                    |
| 🕾 🗋 🙀 🗙 📾 🖾 🗵 Σ                             |                   |                                         |                                            |         |                         |                   |                    |
| SGTIN (Код вторичной упаковки)              | Цена              | Товар (штрих-код)                       |                                            | 9       | SSCC (Код трано         | портной упаковки) | Серия 🔺            |
| 046300081314280350124049322                 | 4146.89           | [Борамилан лиоф д/приг р-ра д           | / в/в и п/к ] 04630008131428               |         |                         |                   |                    |
| 046300081314280363521434954                 | 4146.89           | [Борамилан лиоф д/приг р-ра д           | / в/в и п/к ] 04630008131428               |         |                         |                   |                    |
| 046300081314282044822513694                 | 4146.89           | [Борамилан лиоф д/приг р-ра д           | / в/в и п/к ] 04630008131428               |         |                         |                   |                    |
| 046300081314289283799585314                 | 4146.89           | [Борамилан лиоф д/приг р-ра д           | / в/в и п/к ] 04630008131428               |         |                         |                   |                    |
| 046300081314286830518801422                 | 4146.89           | [Борамилан лиоф д/приг р-ра д           | / в/в и п/к ] 04630008131428               |         |                         |                   |                    |
| 046300081314288657723446412                 | 4146.89           | [Борамилан лиоф д/приг р-ра д           | / в/в и п/к ] 04630008131428               |         |                         |                   |                    |
| 046300081314282494239481113                 | 4146.89           | [Борамилан лиоф д/приг р-ра д           | / в/в и п/к ] 04630008131428               |         |                         |                   |                    |
| 046300081314282475249519025                 | 4146.89           | [Борамилан лиоф д/приг р-ра д           | / в/в и п/к ] 04630008131428               |         |                         |                   |                    |
|                                             |                   |                                         |                                            |         |                         |                   | <u> </u>           |
|                                             |                   |                                         |                                            |         |                         |                   |                    |
|                                             | an (umputukod)    |                                         |                                            |         | Copura                  | lloup             | Current HITC       |
|                                             | ар (штрих-код)    |                                         |                                            |         | зерия                   | цена              | суммандс           |
| -                                           |                   |                                         |                                            |         |                         |                   |                    |
|                                             |                   |                                         |                                            |         |                         |                   |                    |
|                                             |                   |                                         |                                            |         |                         |                   |                    |
|                                             |                   |                                         |                                            |         |                         |                   |                    |
|                                             |                   |                                         |                                            |         |                         |                   |                    |
|                                             |                   |                                         |                                            |         |                         |                   |                    |
|                                             |                   |                                         |                                            |         |                         |                   |                    |
|                                             |                   |                                         |                                            |         |                         |                   |                    |
|                                             |                   |                                         |                                            |         |                         |                   |                    |
| ,                                           |                   |                                         |                                            |         |                         |                   |                    |

- Рис.12
- 20. При загрузке документа возможна ситуация, когда в документе находится товар, который еще не сопоставлен с товаром в ИС ГБ. В таком случае список товаров будет выглядеть так, как показано на Рис.13.

| 🚞 АРМ Маркировка                            |                                                   |                              |                    |                            |                 |           |
|---------------------------------------------|---------------------------------------------------|------------------------------|--------------------|----------------------------|-----------------|-----------|
| Вход Выход Токен 910935                     | 2-34ed-44a1-892c-9c9aa8a3a28a                     | ствиет по 11:57:49           |                    |                            |                 |           |
|                                             |                                                   |                              |                    |                            |                 |           |
| Входящие Документ Отправка Акцептованны     | ие документы   Лог   Настройки                    |                              |                    |                            |                 |           |
| Схема 601 [Уведомление получателя           | об отгрузке лекарственных препаратов со склада о  | тправителя]                  |                    | (                          | 3               |           |
| Илентификатор 3211сf42-098a-4a12-8a3e-9b80d | db34b5ad                                          |                              |                    |                            |                 |           |
|                                             |                                                   | 000000: 69                   |                    |                            |                 |           |
|                                             | шик АКТЭТТ Алтеки Алтая (поставщик) (00000000     | 000033.                      |                    |                            |                 |           |
| Дата документа 01.02.2020 Получа            | <u>гель</u> АКГУП "Агтеки Алтая" (00000000001265) | <u>88.</u>                   |                    |                            |                 |           |
|                                             |                                                   | 1                            | 1                  |                            | 1               |           |
| Документ в ГБ НП В ЗН 123703367-            | 🔟 🔄 Найти документ по номеру и дате [Ctrl+F]      | Получить S <u>G</u> TIN по S | SCC [Ctrl+S] Добав | ить <u>S</u> GTIN в докуме | HT [Ctrl+A]     |           |
|                                             |                                                   |                              |                    |                            |                 |           |
|                                             |                                                   |                              |                    |                            |                 |           |
|                                             |                                                   |                              |                    | SSCC (Kog TROUGH           |                 | Copura    |
| 046300081314289014953360940                 | 4146.89 [222] 04630008131428                      |                              |                    | засс (код транспо          | ртной упаковкиј | серия     |
| 046300081314288841710232483                 | 4146.8 [???] 04630008131428                       |                              |                    |                            |                 |           |
| 046300081314287074161084338                 | 4146.89 [???] 04630008131428                      |                              |                    |                            |                 |           |
| 046300081314281011112544567                 | 4146.89 [???] 04630008131428                      |                              |                    |                            |                 |           |
| 046300081314281321116897715                 | 4146.89 [???] 04630008131428                      |                              |                    |                            |                 |           |
| 046300081314283278156611635                 | 4146.89 [???] 04630008131428                      |                              |                    |                            |                 |           |
| 046300081314280350124049322                 | 4146.89 [???] 04630008131428                      |                              |                    |                            |                 |           |
| 046300081314280363521434954                 | 4146.89 [???] 04630008131428                      |                              |                    |                            |                 |           |
| 046300081314282044822513694                 | 4146.89 [???] 04630008131428                      |                              |                    |                            |                 |           |
| SSCC (третичные (транспортные) упаковки)    |                                                   |                              |                    |                            |                 |           |
| 🕾 🗅 🛃 🗶 📾 🖾 🛃 🗵                             |                                                   |                              |                    |                            |                 |           |
| SSCC Top                                    | ар (штрих-код)                                    |                              | V                  | Серия                      | Цена            | Сумма НДС |
| Þ                                           |                                                   |                              |                    |                            |                 |           |
|                                             |                                                   |                              |                    |                            |                 |           |
|                                             |                                                   |                              |                    |                            |                 |           |
|                                             |                                                   |                              |                    |                            |                 |           |
|                                             |                                                   |                              |                    |                            |                 |           |
|                                             |                                                   |                              |                    |                            |                 |           |
|                                             |                                                   |                              |                    |                            |                 |           |
|                                             |                                                   |                              |                    |                            |                 |           |
|                                             |                                                   |                              |                    |                            |                 |           |
| <u> </u>                                    |                                                   |                              |                    |                            |                 |           |

- Рич.13
- 21. Для сопоставления товара ИС МДЛП с товаром в ИС ГБ приходный документ в ИС ГБ ОБЯЗАТЕЛЬНО должен быть создан и найден. Для сопоставления нажмите кнопку «…» в товарной строке. Если в базе данный ИС ГБ буден найдет товар со штрих-кодом, по которому ведется сопоставление, то появится окно, показанное на Рис.14, в данном окне достаточно будет нажать «Да» и сопоставление будет произведено. Если по штрихкоду ничего не найдено, появится окно с предложением выбрать товар из документа ГБ, с которым нужно сопоставить выбранный штрих-код, см. Рис.15. Для строк с одинаковым штрих-кодом сопоставление нужно сделать в одной (любой) строке с таким ШК, для остальных строк товар установится автоматически, и товарные строки примут вид, показанный ни Рис.12.

| 🚔 АРМ Маркировка                                                                                                    | _ 🗆 × |
|----------------------------------------------------------------------------------------------------|-------|
| Вход Выход Токен 91093552-34еd-44a1-892c-909aa8a3a28a Действует до 11:57:49 Осталось 00:20                                                    |       |
| Входящие Документ Отправка Акцептованные документы Лог Настройки                                                                              |       |
| Сидиа БОТ [Уведомление получателя об отгрузке лекарственных препаратов со склада отправителя]                                                 |       |
| Идентирикатор, 3211с/42-098а-4а12-8а3е-9b80db34b5ad                                                                                           |       |
| Номер докимента 123703367-001 Поставшик, АКГУП "Аптеки Алтаа" (поставшик) (00000000033; 🚱                                                     |       |
| Дата документа 01.02.2020 Получатель АКГЧП "Алтеки Алтан" (0000000001265) 😡                                                                   |       |
|                                                                                                    |       |
| Документ в ГБ НП В 3H 123703367- 📄 Найти документ по номеру и дате [Ltl+F] 🔻 Получить SGTIN по SSCC [Ltl+S] Добавить SGTIN в документ (Ltl+A) |       |
| SGTIN (вторичные (торговые) улаковки)                                                                                                    |       |
|                                                                                                    |       |
| SGTIN (Код вторичной упаковки) Цена Товар (штриж-код) SSCC (Код транспортной упаковки) Серия                                                  |       |
| 046300081314289014953360940 4146.89 [???] 04620001314200                                                                                      |       |
| ▶ 046300081314288841710232483 4146.89 [???] 0 Cooducerize                                                                                     |       |
| 046300081314287074161084338 4146.89 [???] 0                                                                                                   |       |
| О46300081314281011112544567 4146.89 [???] ( По штри/жкоду <4630008131428 найден товар <Боранилан                                              |       |
| 046300081314281321116897715 4146.89 [???] 0 bird diffuil pip by a differ into 2,000 50001772                                                  |       |
| 046300081314283278156611635 4146.89 [???] 0                                                                                                   |       |
| 046300081314280350124049322 4146.89 [???]0                                                                                                    |       |
| 046300081314280363521434954 4146.89 [???] 0 Да Нет                                                                                            |       |
| 046300081314282044822513694 4146.89 [???] (                                                                                                   |       |
| SSCC (третичные (транспортные) улаковки)                                                                                                    |       |
|                                                                                                    |       |
| SSCC Товар (штрижкод) Сумма Н                                                                                                    | ІДС   |
|                                                                                                    |       |
|                                                                                                    |       |
|                                                                                                    |       |
|                                                                                                    |       |
|                                                                                                    |       |
|                                                                                                    |       |
|                                                                                                    |       |
|                                                                                                    |       |
|                                                                                                    |       |

Рис.14

| 🚔 АРМ Маркировка                                                                                                  |                            |                    | _ 🗆 ×     |
|----------------------------------------------------------------------------------------------------|----------------------------|--------------------|-----------|
| Вход Выход Токен 91093562-34ed-44a1-892c-9c9aa8a3a28a Действует до 11:57:49 Осталось 00:19                        |                            |                    |           |
| Входящие Документ Отправка Акцептованные документы Лог Настройки                                                  |                            |                    |           |
| Схема 601 [Уведомление получателя об отгрузке лекарственных препаратов со склада отправителя]                     | 2                          | 0                  |           |
| Идентификатор 3211сf42-098a-4a12-8a3e-9b80db34b5ad                                                                |                            |                    |           |
| Номер документа 123703367-001 Поставшик АКГУП "Аптеки Алтаа" (поставшик) (000000000039; 🧝                         |                            |                    |           |
| Пата покличента (11.12.2020) Полицитель АКСИЛ "Алтании Алтан" (100000000001255) С                                 |                            |                    |           |
|                                                                                                    |                            |                    |           |
| Документ в ГБ НП ВЗН 123703367- 📄 Найти документ по номеру и дате [Ctrl+F] 🔻 Получить SGTIN по SSCC [Ctrl+S] Доба | вить <u>S</u> GTIN в докум | ент [Ctrl+A]       |           |
| ∟<br>⊢SGTIN (вторичные (торговые) упаковки)                                                                       |                            |                    |           |
|                                                                                                    |                            |                    |           |
| SGTIN (Код вторичной упаковки) Цена Товар (штрих-код)                                                             | SSCC (Код трансп           | юртной упаковки) 🗍 | Серия 🔺   |
| 🕨 04630008131428237547905612" 🍸 Параметры команды                                                                 |                            | xL                 |           |
| 04630008131428918344198885( Выберите товар из документа Борамилан лиоф д/приг р-ра д/ в/в и п/к                   | •                          | -                  |           |
| U453UU81314285153822208.                                                                                          | _                          |                    |           |
| 0465000131428130728507470/                                                                                        | ь Отменить                 |                    |           |
| 046300081314287376114201285 4146.89 [???] 04630008131428                                                          |                            |                    | •         |
| г —                                                                                                    |                            |                    |           |
|                                                                                                    |                            |                    |           |
| SSCC Товар (штрих-код) 7                                                                                          | Серия                      | Цена               | Сумма НДС |
|                                                                                                    |                            |                    |           |
|                                                                                                    |                            |                    |           |
|                                                                                                    |                            |                    |           |
|                                                                                                    |                            |                    |           |
|                                                                                                    |                            |                    |           |
|                                                                                                    |                            |                    |           |
|                                                                                                    |                            |                    |           |
|                                                                                                    |                            |                    |           |
| P                                                                                                    |                            |                    |           |

Рис.15

22. На следующем шаге обработки документа необходимо нажать кнопку «Добавить SGTIN в документ [Ctrl+A]», появится окно, показанное на Рис.16, в данном окне необходимо нажать кнопку «Старт». ИС ГБ отправит запрос в ИС МДЛП по которому проверит состояние принимаемых SGTIN (кодов вторичных упаковок) и получит серии товара, после чего добавит все SGTIN в приходный документ и откроет его, см. Рис. 17. Для окончательного добавления SGTIN в документ необходимо сохранить его, нажав кнопку «Принять».

| 🖻 АРМ Маркировка                                                                                                    |                             |                 |           |
|----------------------------------------------------------------------------------------------------|-----------------------------|-----------------|-----------|
| Вход Выход Токен <mark>91093562-34еd-44а1-892с-9с9аа8а3а28а Действует до 11:57:49 Осталось 00:13</mark>                                                                                                    |                             |                 |           |
| Входящие Документ Отправка Акцептованные документы Лог Настройки                                                                                                    |                             |                 |           |
| Скема 601 [Уведомление получателя об отгрузке лекарственных препаратов со склада отправителя]                                                                                                    | C                           | >               |           |
| Идентификатор 3211сf42-098a-4a12-8a3e-9b80db34b5ad                                                                                                    |                             |                 |           |
|                                                                                                    |                             |                 |           |
|                                                                                                    |                             |                 |           |
|                                                                                                    |                             |                 |           |
| Документ в ГБ НП В 3H 123703367- 📄 Найти документ по номеру и дате [Ctrl+F] ▼ Получить SGTIN по SSCC [Ctrl+S] Добав                                                                                                    | зить <u>S</u> GTIN в докуме | HT [Ctrl+A]     |           |
| SGTIN (вторичные (торговые) улаковки)                                                                                                    |                             |                 |           |
|                                                                                                    |                             |                 |           |
| SGTIN (Код вторичной улаковки) Цена Выполнение Х                                                                                                    | SSCC (Код транспо           | отной упаковки) | Серия     |
| ▶ 046300081314282375479056121 4146. Сбор SGTIN и проверка по ИС МДЛП: ССОР SGTIN и проверка по ИС МДЛП: ССОР SGTIN и проверка по ИС МДЛИ ВСОР SGTIN И ПО ИС И ПО ИС И ПО ИС И ПО ИС И ПО ИС И ПО ИС И ПО ИС И ПО ИС И ПО ИС И ПО ИС И ПО ИС И ПО ИС И ПО ИС И ПО ИС И ПО ИС И ПО ИС И ПО ИС И ПО ИС И ПО ИС И ПО ИС И ПО ИС И ПО ИС И ПО ИС И ПО ИС И ПО ИС И ПО ИС И ПО ИС И ПО ИС И И ПО ИС И ПО ИС И ПО ИС И И ПО ИС И ПО ИС И И ПО ИС И И И И И И И И И И И И И И И И И И |                             |                 |           |
| 046300081314289183441988856 4146 3200 years to 5.0 MC M 0.00                                                                                                    |                             |                 |           |
| 046300081314288616388225083 4146                                                                                                    |                             |                 |           |
| 046300081314285254882452027 4146.                                                                                                    |                             |                 |           |
| 046300081314281307285074708 4146.                                                                                                    |                             |                 |           |
| 046300081314287376114201285 4146.03 Upopaminian лиоф длури улад вла и так у очозовоот этч 20                                                                                                    |                             |                 | -         |
| SSCC (третичные (транспортные) упаковки)                                                                                                    |                             |                 |           |
|                                                                                                    |                             |                 |           |
| SSCC Товар (штрик-код)                                                                                                    | Серия                       | Цена            | Сумма НДС |
|                                                                                                    |                             |                 |           |
|                                                                                                    |                             |                 |           |
|                                                                                                    |                             |                 |           |
|                                                                                                    |                             |                 |           |
|                                                                                                    |                             |                 |           |
|                                                                                                    |                             |                 |           |
|                                                                                                    |                             |                 |           |
|                                                                                                    |                             |                 |           |
|                                                                                                    |                             |                 |           |

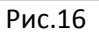

| 🧾 Накладная на приход ВЗН 123703367-                                                                                                    |                            |                                                            |                                        |                             |  |
|----------------------------------------------------------------------------------------------------|----------------------------|------------------------------------------------------------|----------------------------------------|-----------------------------|--|
| Документ № 123703367- <u>Склад</u> Алтечный пункт №3 "АА"<br>Поставщик АКГУП "Алтеки Алтая" (поставщик)<br>Алент Администратор ГБ <u>№</u> Потребность Ф<br>Распоряжение<br>Номер от<br>Товары Маркировка Возвраты История | (Склад ВН)<br>Ревраль.2020 | <ul> <li>от</li> <li>Получено</li> <li>Оплатить</li> </ul> | 06.02.2020<br>06.02.2020<br>06.02.2020 |                             |  |
| Порядок приемки Прямой Схема обмена с ИС МДЛП 701                                                                                                    | [accept]                   | •                                                          |                                        |                             |  |
|                                                                                                    |                            |                                                            |                                        |                             |  |
| _№ПП Товар                                                                                                    | Серия                      | Количество                                                 |                                        | SGTIN                       |  |
|                                                                                                    |                            | В упаковке                                                 | Упаковок                               |                             |  |
| Борамилан лиоф д/приг р-ра д/ в/в и п/к                                                                                                    | 151219                     |                                                            | 1                                      | 046300081314280235687771476 |  |
| 2 Борамилан лиоф д/приг р-ра д/ в/в и п/к                                                                                                    | 151219                     | -                                                          | 1                                      | 046300081314280350124049322 |  |
| 3 Борамилан лиоф д/приг p-pa д/ в/в и п/к                                                                                                    | 151219                     | -                                                          | 1                                      | 046300081314280363521434954 |  |
| 4 Борамилан лиоф д/приг p-pa д/ в/в и п/к                                                                                                    | 151219                     |                                                            | 1                                      | 046300081314280735820193006 |  |
| 5 Борамилан лиоф д/приг p-pa д/ в/в и п/к                                                                                                    | 151219                     |                                                            | 1                                      | 046300081314281011112544567 |  |
| 6 Борамилан лиоф д/приг р-ра д/ в/в и п/к                                                                                                    | 151219                     | -                                                          | 1                                      | 046300081314281307285074708 |  |
| 7 Борамилан лиоф д/приг р-ра д/ в/в и п/к                                                                                                    | 151219                     | -                                                          | 1                                      | 046300081314281321116897715 |  |
| 8 Борамилан лиоф д/приг р-ра д/ в/в и п/к                                                                                                    | 151219                     | -                                                          | 1                                      | 046300081314281567576906784 |  |
| Внешний код документа  3211cf42-098a-4a12-8a3e-9b80db34b5ad                                                                                                    | V                          |                                                            |                                        |                             |  |
|                                                                                                    |                            |                                                            | Печать                                 | Принять Отменить            |  |

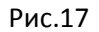

23. После сохранения приходного документа вновь откроется модуль «АРМ-Маркировка». В данном модуле необходимо перейти на закладку «Отправка», см. Рис.18. На данной закладке отобразится документ, в который были добавлены SGTIN на предыдущем шаге. Вообще на данной закладке будут отображаться все документы подготовленные к отправке в ИС МДЛП, но еще не отправленные, а так же те документы, обработка которых в ИС МДЛП завершилась ошибкой.

| 🚞 АРМ Маркировка                                                    |                                                   |                                |                           |                |              | _ 🗆 🗵 |
|---------------------------------------------------------------------|---------------------------------------------------|--------------------------------|---------------------------|----------------|--------------|-------|
| Вход Выход Токен 0226912<br>Входящие Документ Отправка Акцептованны | 2 <b>1-5671-4657-9680-2</b><br>не документы   Лог | 27с7/21 da269 Действуе         | тдо <mark>13:10:21</mark> | Осталось 00:29 |              |       |
|                                                                     |                                                   |                                |                           |                |              |       |
| Документ ГБ                                                         |                                                   |                                | Документ ИС М             | идля           |              |       |
| Номер                                                               | Дата операции 🛛 🖓                                 | Контрагент                     | Схема                     | Статус         | ID документа |       |
| 🕨 Накладная на приход 🖓 🖓 🖓 🖓 🖓                                     | 06.02.2020                                        | АКГУП "Аптеки Алтая" (поставщи | <) 701 [accept]           | Новый          |              |       |
|                                                                     |                                                   |                                |                           |                |              |       |
|                                                                     |                                                   |                                |                           |                |              |       |
|                                                                     |                                                   |                                |                           |                |              |       |
|                                                                     |                                                   |                                |                           |                |              |       |
|                                                                     |                                                   |                                |                           |                |              |       |
|                                                                     |                                                   |                                |                           |                |              |       |
|                                                                     |                                                   |                                |                           |                |              |       |
|                                                                     |                                                   |                                |                           |                |              |       |
|                                                                     |                                                   |                                |                           |                |              |       |
|                                                                     |                                                   |                                |                           |                |              |       |
|                                                                     |                                                   |                                |                           |                |              |       |
|                                                                     |                                                   |                                |                           |                |              |       |
|                                                                     |                                                   |                                |                           |                |              | Þ     |
| Отправить в ИС МДЛП Отменить ошибочны                               | ій документ в ИС МД)                              | П Квитанция                    |                           |                |              |       |

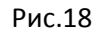

- 24. Для отправки документа в ИС МДЛП у документа должен быть статус «Новый» или «Rejected». Статус «Новый» означает, что документ еще не отправлялся в ИС МДЛП, статус «Rejected» означает, что обработка документа в ИС МДЛП завершилась с ошибкой. В случае ошибки следующую отправку документа необходимо производить после консультации с вашим IT-специалистом, или специалистами технической поддержкой ИС ГБ-Льгота.
- 25. Для отправки документа следует воспользоваться кнопкой «Отправить в ИС МДЛП». Документ будет отправлен на обработку и примет статус «Обработка». Документ со статусом «Обработка» повторно отправлять нельзя.
- 26. Следующим шагом необходимо получить статус отправленного документа. Для этого нужно нажать кнопку «Квитанция». Необходимо помнить, что обработка документа в ИС МДЛП происходит не мгновенно, поэтому получать квитанцию следует не сразу после отправки, а выждав несколько минут. Можно закрыть модуль «АРМ-Маркировка» и продолжить работу, а через некоторое время вновь открыть модуль и получить квитанцию по документу.
- 27. Если обработка документа в ИС МДЛП прошла успешно, то документ примет состояние «Accepted» и он исчезнет с закладки «Отправка» и появится на закладке «Акцептованные документы», см. Рис.19

| 🚞 АРМ Маркировка                        |                     |                          |                 |            |                  |           |
|-----------------------------------------|---------------------|--------------------------|-----------------|------------|------------------|-----------|
| Вход Выход Токен 0226912                | 21-bf71-46b7-9680-2 | .7с7f21da269 Действует д | о 13:10:21 Оста | лось 00:26 |                  |           |
| Входящие Документ Поправка Акцептованны | е документы 🗎 Пог   | Настройки                |                 |            |                  |           |
|                                         |                     |                          |                 |            |                  | 1         |
| За период с 12.02.2020 13 по            |                     | ЈОНОВИТЬ СПИСОК          |                 |            |                  |           |
| 🔄 🗋 🛃 📉 🖾 🖾 Σ                           |                     |                          |                 |            |                  |           |
| Документ ГБ                             |                     |                          | Схемы ИС МДЛП   |            | Документ ИС МДЛП |           |
| Номер                                   | Дата операции       | Контрагент               | Обмена          | Отмены     | Статус           | ID докумі |
| Накладная на приход                     | 12.02.2020          | АКГУП "Агтеки Алтая"     | 701 [accept]    |            | Accepted         | cb36d93-  |
|                                         |                     |                          |                 |            |                  |           |
|                                         |                     |                          |                 |            |                  |           |
|                                         |                     |                          |                 |            |                  |           |
|                                         |                     |                          |                 |            |                  |           |
|                                         |                     |                          |                 |            |                  |           |
|                                         |                     |                          |                 |            |                  |           |
|                                         |                     |                          |                 |            |                  |           |
|                                         |                     |                          |                 |            |                  |           |
|                                         |                     |                          |                 |            |                  |           |
|                                         |                     |                          |                 |            |                  |           |
|                                         |                     |                          |                 |            |                  |           |
| I                                       |                     |                          |                 |            |                  | Þ         |
| Расформировать третичные упаковки Отм   | енить документ в ИС | МДЛП Квитанция           |                 |            |                  |           |

Рис.19

28. В результате успешной обработки документа весь товар, оприходованный по данному документу, меняет своего владельца в ИС МДЛП и официально закрепляется за организацией, осуществившей приход. После этого данный товар может быть отпущен пациентам по льготным рецептам.

Данная инструкция охватывает ту часть работы с маркированным товаром, которую необходимо выполнять аптекам, работающим по льготным программам и НЕ являющимся филиалами АКГУП «Аптеки Алтая». В инструкции описаны далеко не все возможности модуля «АРМ-Маркировка», однако, для выполнения задач в рамках льготного лекарственного обеспечения, действия, описанные в данной инструкции, являются необходимыми и достаточными.